## 【無線 LAN (Eduroam)の Windows10・11 接続方法】

① タスクバーの地球儀(もしくは電波)のマークをクリック

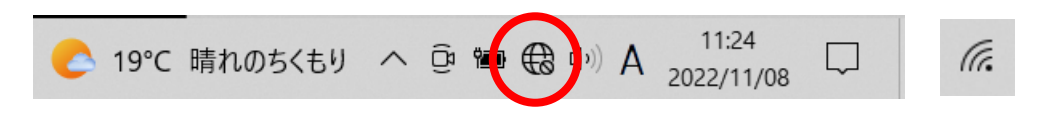

\*お使いの PC の環境によっては他のアイコンの場合があります。

② 「Eduroam」をクリック。「自動的に接続」にチェックし、「接続」。

| ₽//. | eduroam<br>セキュリティ保護あり |    |
|------|-----------------------|----|
|      | ✓ 自動的に接続              |    |
|      |                       | 接続 |

[WiFi 自体が OFF になっている場合] WiFi アイコンをクリックし、WiFi 機能を ON にする。

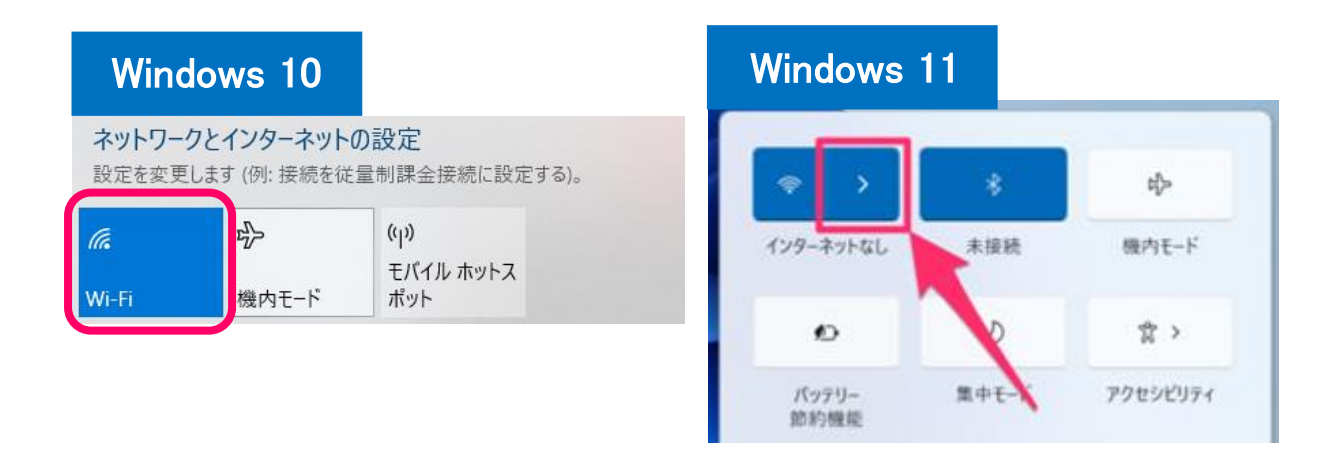

③ ユーザーID とパスワードを入力、「OK」。

| ₽//. | eduroam<br>接続中<br>ユーザー名とパスワードを入力してください |       |  |
|------|----------------------------------------|-------|--|
|      |                                        |       |  |
|      | ユーザー名                                  | ,     |  |
|      | パスワード                                  |       |  |
|      | 証明書を使って接続する                            |       |  |
|      | ОК                                     | キャンセル |  |
|      |                                        |       |  |

④ 「接続」ボタンをクリック。下記のメッセージが表示されるので、もう一度「接続」。

| <sup>≜</sup> //. | eduroam<br>セキュリティ保護あり                                                                                                   |       |  |
|------------------|----------------------------------------------------------------------------------------------------|-------|--|
|                  | 接続を続けますか?<br>この場所に eduroam が存在すると予想される場合<br>は、そのまま接続してください。そうでない場合は、名<br>前が同じでも別のネットワークである可能性がありま<br>す。<br>証明書の詳しい内容の表示 |       |  |
|                  | 接続                                                                                                    | キャンセル |  |

⑤ 下記画面に表示が変われば、接続成功。

| ₽7. | eduroam<br>接続済み、セキュリティ保護あり |    |
|-----|----------------------------|----|
|     | <u>プロパティ</u>               |    |
|     |                            | 切断 |